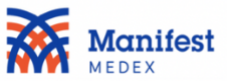

## **COVID** Filtering Instructions for Notify

MX Notify can now send you a notification when one of your attributed patients has tested positive for COVID-19. The COVID-19 notifications will be displayed in the same location as the hospital admit and discharge notifications. If you would like to display the COVID-19 notifications and the hospital event notifications as two separate worklists, use these instructions to create and save both filters outlined here.

To create a list of only COVID-19 notifications, please follow these steps:

| Manifest Medex Clinician Portal 🗙 🕂                                                                                                    |     |                                                                                                    |                                                                                                    |
|----------------------------------------------------------------------------------------------------|-----|----------------------------------------------------------------------------------------------------|----------------------------------------------------------------------------------------------------|
| $ ightarrow$ C $\ \ \ \ \ \ \ \ \ \ \ \ \ \ \ \ \ \ $                                                                                                    |     |                                                                                                    | 🖈 🛛 🖲 😐 🖪 E                                                                                                    |
| Manifest<br>MEDEX                                                                                                    |     |                                                                                                    | User Support   Rashel P F Kostolansky *   Logout                                                                                                    |
|                                                                                                    |     |                                                                                                    |                                                                                                    |
| Filter by Name or MRN Any Participant (1                                                                                                    | ) 🔹 | Saved Custom Filters                                                                                                    | 7                                                                                                    |
| All       Not started O       In progress O       C         Notifications count: 11<br>last updated: 16:38 04/16/20       Notifications count: 11<br>last updated: 16:38 04/16/20         Image: Started O       Image: Started O       Image: Started O       C         Image: Started O       Image: Started O       Image: Started O       C         Image: Started O       Image: Started O       Image: Started O       C         Image: Started O       O       O |     | The information contained in this system is privile<br>health information (PHI) and may be subject to pro<br>Insurance Portability and Accountability Act of 199<br>intended for the sole use of the individual or entity<br>intended user of this system, you are notified that<br>printing or copying of this transmission is strictly p<br>or civil penalties. If you notice any issues with the<br>immediately by reporting an issue. | aged and confidential and/or protected<br>rotection under the law, including the Health<br>96, as amended (HIPAA). This system is<br>y to whom it is addressed. If you are not the<br>tary use, dissemination, distribution,<br>prohibited and may subject you to criminal<br>system please contact the administrator |

1. At the top of the screen, click on Add Filter.

## 2. Select **Event Type** from the dropdown menu.

| •••                      | Manifest Medex Clinician Portal × +                    |    |                                                     |                       |                                          |
|--------------------------|--------------------------------------------------------|----|-----------------------------------------------------|-----------------------|------------------------------------------|
| $\leftarrow \rightarrow$ | access-train.manifestmedex.org/csp/mxuux/ui/           |    |                                                     |                       | ☆ @ 🖲 🖪 ፤                                |
|                          | mifest<br>EX                                           |    |                                                     | User Supp             | ort   Rashel P F Kostolansky *   Logout  |
| Home                     | =                                                      |    |                                                     |                       |                                          |
|                          | Filter by Name or M 🔹 Any Participant (1)              | -  | Saved Custom Filters 🗢                              | Add Filter            |                                          |
| Access                   |                                                        |    |                                                     | Diagnosis Description |                                          |
| P                        | All Not started O In progress O Completed O            |    |                                                     | Discharge Date        |                                          |
| Notify                   | Updating notifications                                 | ±  |                                                     | Discharge Disposition |                                          |
|                          |                                                        |    |                                                     | Discharge to Location |                                          |
| Analyze                  | • MING PATIENT (A00000013D)                            | 0. | The information conta                               | Event Date/Time       | I/or protected                           |
| 4                        | Redlands Community Hospital                            |    | health information (P<br>Insurance Portability      | Event Type            | hcluding the Health<br>). This system is |
| Admin                    | O 02/04/2020 03:34 AM                                  |    | intended for the sole<br>intended user of this :    | Gender                | 3. If you are not the<br>distribution,   |
|                          | Fracture of shaft of femur                             | _  | printing or copying of<br>or civil penalties. If vo | Home Phone            | ct you to criminal<br>he administrator   |
|                          |                                                        |    | immediately by report                               | Hospital Service      |                                          |
|                          |                                                        |    |                                                     | Insurance ADT         |                                          |
|                          | Redlands Community Hospital                            |    |                                                     | Insurance Panel       |                                          |
|                          | IP Admit           Ib           Essential hypertension |    |                                                     | Last Name             |                                          |

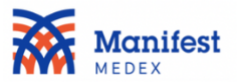

3. Select **Equals** from the dropdown menu.

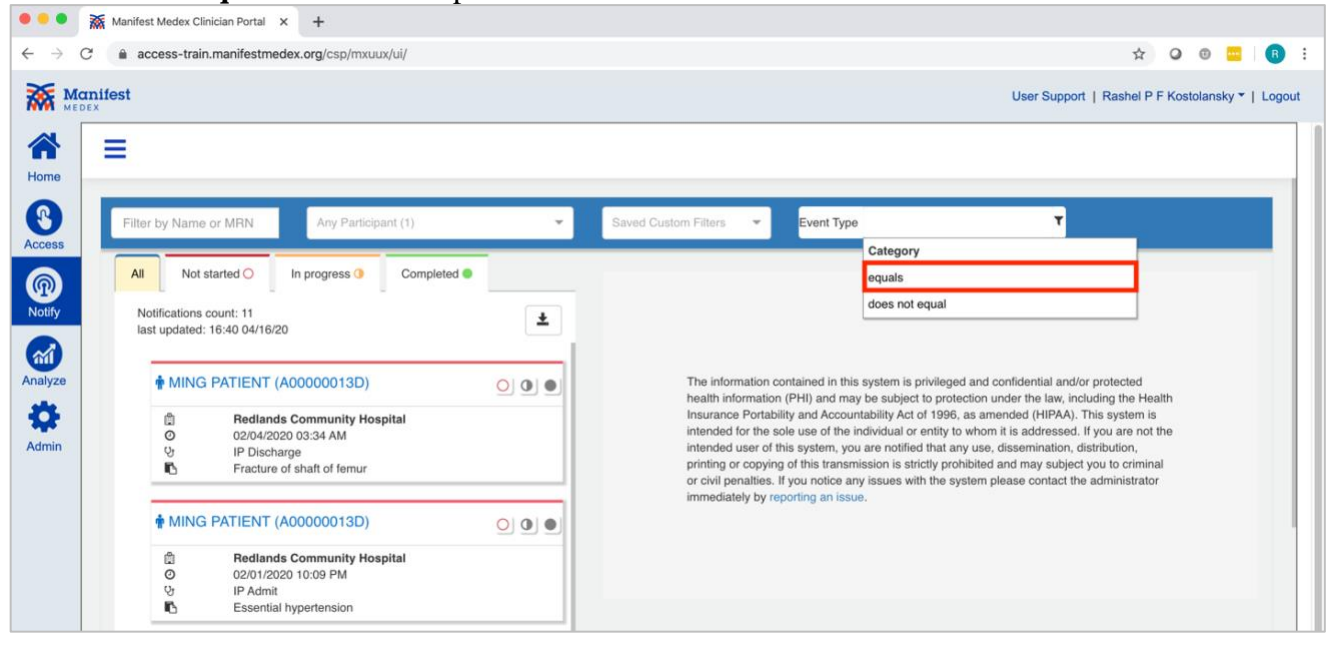

4. Select **R01: Test Result** from the dropdown menu.

|          | 👫 Manifest Medex Cl | linician Portal X         | +                   |       |                                          |                                                     |                                          |        |         |                   |          |     |
|----------|---------------------|---------------------------|---------------------|-------|------------------------------------------|-----------------------------------------------------|------------------------------------------|--------|---------|-------------------|----------|-----|
| ÷ → C    | â access-trai       | n.manifestmedex.          | org/csp/mxuux/ui/   |       |                                          |                                                     |                                          | ☆      | 0       |                   | B        |     |
|          | ifest               |                           |                     |       |                                          |                                                     | User Support   Rash                      | el P F | Kostola | nsky <del>*</del> | r   Logo | out |
|          | =                   |                           |                     |       |                                          |                                                     |                                          |        |         |                   |          |     |
| Home     |                     |                           |                     |       |                                          |                                                     |                                          |        |         |                   |          | 1   |
| 8        | Filter by Name      | e or MRN                  | Any Participant (1) | ~     | Saved Custom Filters 💌                   | Event Type equals                                   | т                                        |        |         |                   |          |     |
| Access   |                     |                           | _                   |       |                                          |                                                     | Value                                    |        |         |                   |          |     |
| <b>@</b> | All Not             | started O In              | progress () Comple  | ted 🧶 |                                          |                                                     | A01: Admission                           |        |         |                   |          |     |
| Notify   | Notifications       | count: 11                 |                     | •     |                                          |                                                     | A03: Discharge                           |        |         |                   |          |     |
|          | last updated        | : 16:40 04/16/20          |                     |       |                                          |                                                     | A04: Registration                        |        |         |                   |          |     |
|          |                     | Colline and               |                     |       |                                          |                                                     | A06: Transfer to Inpatient               |        |         |                   |          |     |
| Analyze  | MING                | A PATIENT (A00            | 0000013D)           | 00    | The information of<br>health information | ontained in this system<br>(PHI) and may be sub     | A07: Transfer to Outpatient              |        |         |                   |          |     |
| 4        | ۵                   | Redlands Co               | ommunity Hospital   |       | Insurance Portabi                        | ility and Accountability A                          | A11: Cancel Admit                        |        |         |                   |          |     |
| Admin    | Ø<br>0*             | 02/04/2020 00             | 3:34 AM             |       | intended for the s<br>intended user of t | ole use of the individual<br>his system, you are no | A13: Cancel Discharge                    |        |         |                   |          |     |
|          | Ň                   | Fracture of sh            | haft of femur       |       | printing or copying                      | g of this transmission is                           | R01: Test Result                         |        |         |                   |          |     |
|          |                     |                           |                     |       | immediately by re                        | porting an issue.                                   | manine system please contact the dominis | nator  |         |                   |          |     |
|          | 🛉 MING              | PATIENT (A00              | 0000013D)           | 000   |                                          |                                                     |                                          |        |         |                   |          | ł   |
|          | ۵                   | Redlands Co               | ommunity Hospital   |       |                                          |                                                     |                                          |        |         |                   |          |     |
|          | 0                   | 02/01/2020 10<br>IP Admit | 0:09 PM             |       |                                          |                                                     |                                          |        |         |                   |          |     |
|          | 6                   | Essential hyp             | ertension           |       |                                          |                                                     |                                          |        |         |                   |          |     |

5. The filter will be displayed on the screen.

| Filter by Name or M 🌼 Any Particip | ant (1) 👻 | Saved Custom Filters 🗢                                  | Add Filter T       |
|------------------------------------|-----------|---------------------------------------------------------|--------------------|
|                                    |           |                                                         | Custom Filter Name |
|                                    |           | <ul> <li>Unsaved Custom Filter (1 filters) 0</li> </ul> |                    |
| Event Type equals R01: Test Result | ×         |                                                         |                    |

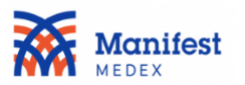

6. To save the results enter a name in the **Customer Filter Name** box, under **Add Filter**. MX recommends naming the filter "COVID-19+ Results."

| Filter by Name or M       | Any Participant (1) | ¥ | Saved Custom Filters 🗸            | Ad | ld Filter        | т |
|---------------------------|---------------------|---|-----------------------------------|----|------------------|---|
|                           |                     |   |                                   | cc | OVID-19+ Results | 8 |
|                           |                     |   | Unsaved Custom Filter (1 filters) | 0  |                  |   |
|                           |                     |   |                                   |    |                  |   |
| Event Type equals R01: Te | est Result ×        |   |                                   |    |                  |   |

## 7. The filter will now be saved to your **Custom Filters**.

| Filter by Name or M                  | Any Participant (1) | × | COVID-19+ R × ▼           |        | Add Filter | т |  |  |
|--------------------------------------|---------------------|---|---------------------------|--------|------------|---|--|--|
|                                      |                     | , | COVID-19+ Results (1 filt | ers) 오 |            |   |  |  |
| Event Type equals R01: Test Result × |                     |   |                           |        |            |   |  |  |
|                                      |                     |   |                           |        |            |   |  |  |

To exclude all COVID-19 notifications from the list of hospital event notifications, please follow these steps:

| •••      | Manifest Medex Clinician Portal × +                         |                                                                                                    |               |
|----------|-------------------------------------------------------------|----------------------------------------------------------------------------------------------------|---------------|
| - >      | C 🔒 access-train.manifestmedex.org/csp/mxuux/ui/            | ☆ Q ®                                                                                                    | 🔤   📵 🗄       |
| <b>X</b> | Manifest<br><sub>redex</sub>                                | User Support   Rashel P F Kostolans                                                                                                    | ky ▼   Logout |
|          | Ξ                                                           |                                                                                                    |               |
| Home     |                                                             |                                                                                                    |               |
| Access   | Filter by Name or MRN Any Participant (1)                   | Saved Custom Filters     Add Filter                                                                                                    |               |
| <b>@</b> | All Not started O In progress I Completed I                 |                                                                                                    |               |
| Notify   | Notifications count: 11<br>last updated: 16:38 04/16/20     | Ł                                                                                                    |               |
| Analyze  | • MING PATIENT (400000013D)                                 | The information contained in this system is privileged and confidential and/or protected                                                                                                    |               |
| -        |                                                             | health information (PHI) and may be subject to protection under the law, including the Health<br>Insurance Portability and Accountability Act of 1996, as amended (HIPAA). This system is        |               |
| Admin    | © 02/04/2020 03:34 AM                                       | intended for the sole use of the individual or entity to whom it is addressed. If you are not the latended uses of this sectors you are notified to any use discontinue distribution.            |               |
| Autim    | 상 IP Discharge<br>IC Fracture of shaft of femur             | printing or copying of this transmission is strictly prohibited and may subject you to criminal<br>or civil penalties. If you notice any issues with the system please contact the administrator |               |
|          | MING PATIENT (A00000013D)                                   | immediately by reporting an issue.                                                                                                    |               |
|          | Redlands Community Hospital                                 |                                                                                                    |               |
|          | O         02/01/2020 10:09 PM           Qr         IP Admit |                                                                                                    |               |
|          | Essential hypertension                                      |                                                                                                    |               |

1. At the top of the screen, click on Add Filter.

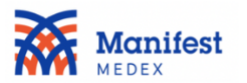

2. Select **Event Type** from the dropdown menu.

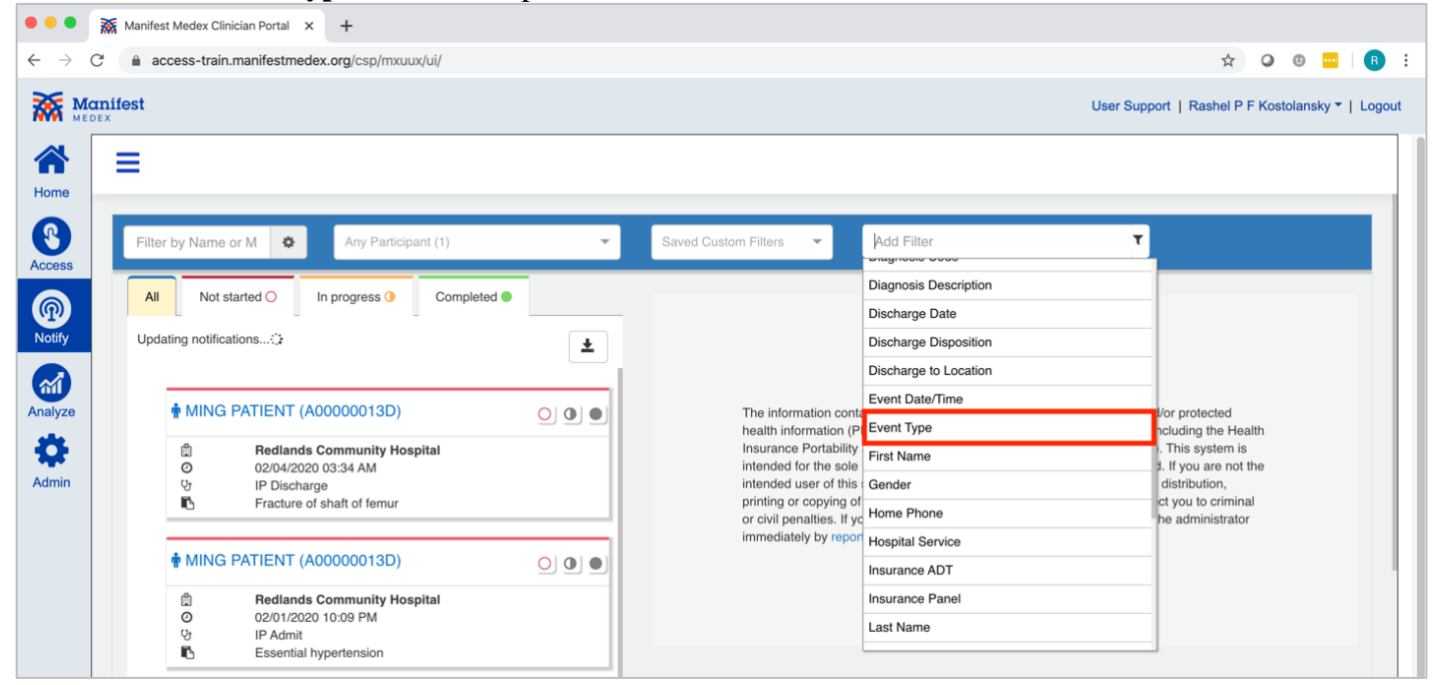

## 3. Select **Does Not Equal** from the dropdown menu.

| •••              | Manifest Medex Clinician Portal × +                                                                                                    |                                                                                                    |
|------------------|----------------------------------------------------------------------------------------------------|----------------------------------------------------------------------------------------------------|
| ← → C            | access-train.manifestmedex.org/csp/mxuux/ui/                                                                                                    | 🖈 🔾 🔍 🛄 🗄                                                                                                    |
|                  | nifest<br>×                                                                                                    | User Support   Rashel P F Kostolansky *   Logout                                                                                                    |
| Home             | =                                                                                                    |                                                                                                    |
| (C)<br>Access    | Filter by Name or M 🔹 Any Parlicipant (1)                                                                                                    | Saved Custom Filters   Event Type  Category                                                                                                    |
| <b>@</b>         | All Not started O In progress O Completed O                                                                                                    | equals                                                                                                    |
| Notify           | Updating notifications                                                                                                    | does not equal                                                                                                    |
| Analyze<br>Admin | MING PATIENT (A0000013D)         Image: Community Hospital         Image: Operating the second second | The information contained in this system is privileged and confidential and/or protected<br>health information (PHI) and may be subject to protection under the law, including the Health<br>Insurance Portability and Accountability Act of 1996, as amended (HIPAA). This system is<br>intended for the sole use of the individual or entity to whom it is addressed. If you are not the<br>intended user of this system, you are notified that any use, dissemination, distribution,<br>printing or copying of this transmission is strictly prohibited and may subject you to criminal<br>or civil penalties. If you notice any issues with the system please contact the administrator |
|                  | ♠ MING PATIENT (A00000013D)                                                                                                    | inmediately by reporting an issue.                                                                                                    |
|                  | 법 Redlands Community Hospital<br>O 02/01/2020 10:09 PM<br>당 IP Admit<br>Essential hypertension                                                                                                    |                                                                                                    |
|                  |                                                                                                    |                                                                                                    |

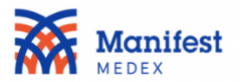

4. Select **R01: Test Result** from the dropdown menu.

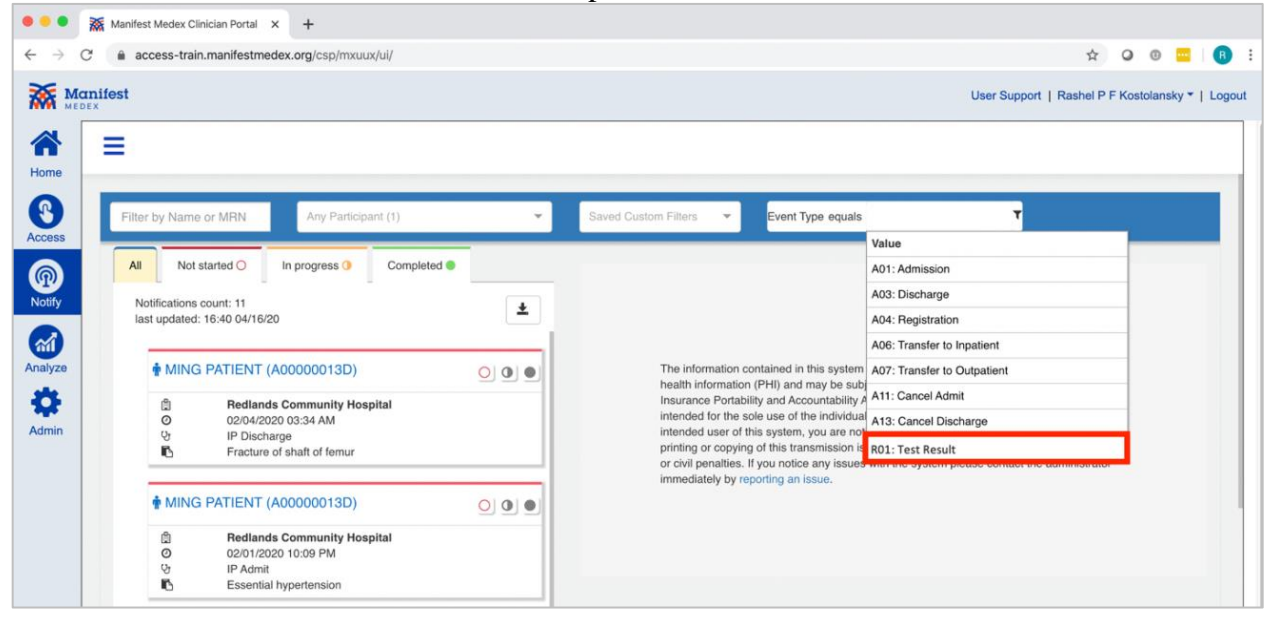

5. The filter will be displayed on the screen.

| Filter by Name or M | 0       | Any Participant (1)   | * | Saved Custom Filters 🔹              | Add Filter         |
|---------------------|---------|-----------------------|---|-------------------------------------|--------------------|
|                     |         |                       |   |                                     | Custom Filter Name |
|                     |         |                       | • | Unsaved Custom Filter (1 filters) 🤇 |                    |
| Event Type does     | not equ | al R01: Test Result × |   |                                     |                    |

6. To save the results enter a name in the Customer Filter Name box, under Add Filter.

| Filter by Name or M | Any Participant (1) | * | Saved Custom Filters                           | •        | Add Filter     |  |
|---------------------|---------------------|---|------------------------------------------------|----------|----------------|--|
|                     |                     |   |                                                |          | COVID+ Removed |  |
|                     |                     | , | <ul> <li>Unsaved Custom Filter (1 f</li> </ul> | lters) 0 |                |  |
|                     |                     | 1 |                                                |          |                |  |

7. The filter will now be saved to your **Custom Filters**.

| Filter by Name or M 🔹 Any Participan   | rt (1) 👻 | COVID+ Rem × 👻                               | ۵     | Add Filter | ۲ |  |
|----------------------------------------|----------|----------------------------------------------|-------|------------|---|--|
|                                        |          | <ul> <li>COVID+ Removed (1 filter</li> </ul> | rs) 오 |            |   |  |
| Event Type does not equal R01: Test Re | esult ×  |                                              |       |            |   |  |